## 桃園市政府教育局

## 桃園市讀者劇場競賽 (學校報名)

操作手册

2023年07月

- 一、報名登入網址: http://lanstudy.twnpo.com
- 二、帳號及密碼:(每年度都換重置),每年度第一次報名為學校代碼。(此區帳密與市賽報名帳密不同步) (若密碼遺失或忘記可以詢問區競賽主辦單位進行密碼修正動作)
- 三、進行報名

第一步:點選線上報名,顯示如下圖

| ◎桃園市政府教育局<br>桃園市讀者劇場競賽                             |    |
|----------------------------------------------------|----|
| 最新消息 / 競賽場館 / 檔案下載 / 線上報名 / 出場順序查詞 / 決費成績 / 桃園市語文科 | 競賽 |
| 線上報名<br>Registering Online                         |    |
| 帳號:                                                |    |
| ●登入                                                |    |
| 學校單位,請輸入學校代碼及密碼進行報名動作。                             |    |
|                                                    |    |

第二步:輸入帳號及密碼,登入成功後顯示如下圖(每年第一次登入時,會要求更換密碼)

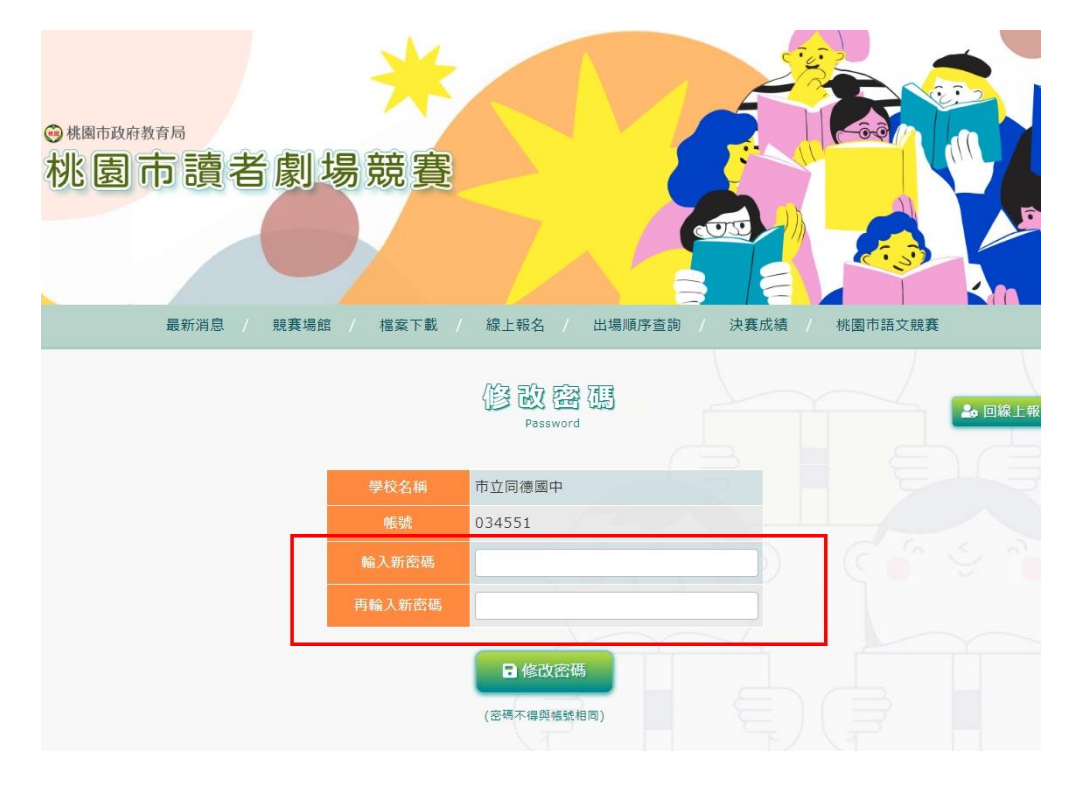

第三步:密碼修正成功後,可以點選 『 <sup>▲ 回線上報名列表</sup>』開始填寫報名表,或先 『 <sup>● 登出</sup>』後重新登入 就可以開始進行報名。

第四步:請點選「<sup>▲→新唱參賽隊伍</sup>」按鈕,開始新填寫報名表如下圖。

(1). 學校每種競賽語別可報名一組。

- (2).「參賽者姓名」、「身分證字號」及「出生日期」為必填欄位,也包括以下規定:
  - 2.1. 閩南語及客語組別,每隊伍必須輸入。
  - 2.2. 各隊人數: 閩南語、客家語每隊 5 至 8 人; 原住民族語每隊 2 至 8 人。
  - 2.3. 競賽員不可同時參加 112 年本市語文競賽各語各項目,各競賽員不得跨語言、跨項、 跨組報名。
  - 2.4. 曾獲得 111 年全國語文競賽試辦本土語文讀者劇場競賽該語言該項該組特優,不得再 參加該語言該項該組之競賽。

2.5. 文本檔案必須輸入。

- (3).彈跳視窗大小是固定,若您解析度過大時,會影響視窗大小。請自行將電腦解析度調整至適 當後即可。
- (4). 彈跳視窗右邊有上下拉霸, 若無法完整看到時。請自行將電腦解析度調整至適當後即可。

第五步:填寫完畢後,按下『<sup>新增報名</sup>』後,就完成一筆報名資料登打。

|  |       |               | 新增報名資料         |                   | <b>^</b> |
|--|-------|---------------|----------------|-------------------|----------|
|  | 代表學校: | 市立同德國中 ~      | 競賽語 <b>別</b> : | 客家語 > 方言/腔調: 四縣 > |          |
|  | 指導老師: |               | 本土語社團名稱:       |                   |          |
|  |       |               | 參賽者(一)         |                   |          |
|  | 姓名:   |               | 身分證字號:         | 英文請大寫             |          |
|  | 出生日期: | 範例:1980/07/14 | 年級/班級:         | 範例:5年級            |          |
|  |       |               | 參賽者(二)         |                   |          |
|  | 姓名:   |               | 身分證字號:         | 英文請大寫             |          |
|  | 出生日期: | 範例:1980/07/14 | 年級/班級:         | 範例:5年級            |          |
|  |       |               | 參賽者(三)         |                   |          |
|  | 姓名:   |               | 身分證字號:         | 英文請大寫             |          |
|  | 出生日期: | 範例:1980/07/14 | 年級/班級:         | 範例:5年級            | -        |

| 妊治:     |               | 身分證子號:  | 英又請大為           |        |
|---------|---------------|---------|-----------------|--------|
| 出生日期:   | 範例:1980/07/14 | 年級/班級:  | 範例:5 <b>年</b> 級 |        |
|         |               | 參賽者(七)  |                 |        |
| 姓名:     |               | 身分證字號:  | 英文請大寫           |        |
| 出生日期:   | 範例:1980/07/14 | 年級/班級:  | 範例:5年級          |        |
|         |               | 參賽者(八)  |                 |        |
| 姓名:     |               | 身分證字號:  | 英文請大寫           |        |
| 出生日期:   | 範例:1980/07/14 | 年級/班級:  | 範例:5 <b>年</b> 級 |        |
|         |               | 文本上傳    |                 |        |
| pdf格式:  | 選擇檔案 未選擇任何檔案  |         |                 | 已上傳紀錄: |
| word格式: | 選擇檔案未選擇任何檔案   |         |                 | 已上傳紀錄: |
|         | 新垣            | 報名 關閉視窗 |                 |        |

第六步:若要刪除,請按『 💼 』,如下圖所示。

| 最新消息 / 競赛場館 / 檔案下載 / 線上報名 / 出場順序直詢 / 決赛成橋 / 桃園市語文競赛 ● 修改密碼 Registering Online Registering Online Registering Onlin |     |        |         |                                                    |                                        |              |       |      |       |             |
|----------------------------------------------------------------------------------------------------|-----|--------|---------|----------------------------------------------------|----------------------------------------|--------------|-------|------|-------|-------------|
|                                                                                                    |     |        | 桃園市語文競賽 | 序查詢 / 決賽成績 /                                       | / 線上報名                                 | (   檔案下載   / | / 競賽場 | 最新消息 |       |             |
| 報名單位:市立同德國中         其1筆                                                                                                    <                                                                                                    | ●登出 | 🍰 修改密碼 |         |                                                    | 德 止<br>Registe                         |              |       |      |       |             |
| 共1筆     総費組別     総費活用     指導老師     本土語社團名稱     参費者名單     修改名單     列印報名表       第7組 月     第72 月     第72 月     第100169336(3年級)     第一次日本2023年50(3年級)     第二次日本2023年50(3年級)                                                                                                    |     | A.     |         |                                                    | 報名單位:                                  |              |       |      |       |             |
| 黄小強 A100169336(3年級)                                                                                                    | 刪除  | 列印報名表  | 修改名單    | *賽者名單                                              |                                        | 本土語社團名稱      | 導老師   | 別    | 競賽語別  | 共1筆<br>競賽組別 |
| 國中組     客家語-四縣     喜樂樂     黃三強 H1225488(3年級)     ②     ②       黃五強 H130233980(3年級)     黃五強 H130233980(3年級)     黃元強 H155334871(3年級)                                                                                                    |     | Ľ      | Ľ       | (3年級)<br>(3年級)<br>(3年級)<br>(3年級)<br>(3年級)<br>(3年級) | 黄小鹅<br>黄二鹅<br>黄三鹅<br>黄五鹅<br>黄五鹅<br>黄六鹅 | 7樂樂          |       | 四縣   | 客家語-四 | 國中組         |

|            | 最新     | 消息 / 競賽 | 場館 / 檔案下載 / | 線上報名 / 出場順序查詢 / 決賽成績                                                                                                    | / 桃園市語文競賽 |        |        |
|------------|--------|---------|-------------|----------------------------------------------------------------------------------------------------|-----------|--------|--------|
|            |        |         |             | 稳上银名<br>Registering Online                                                                                                    |           | 🍰 修改密幕 | 5 健 登出 |
|            |        |         | 1           | 報名單位:市立同德國中                                                                                                    |           | A.     |        |
| 1筆<br>読賽組別 | 競賽語別   | 指導老師    | 本土語社團名稱     | 参賽者名單                                                                                                    | 修改名單      | 列印報名表  | 刪除     |
| 國中組        | 客家語-四縣 |         | 喜樂樂         | 黄小強 A100169336(3年級)<br>黄二強 H175277653(3年級)<br>黄三強 H112954888(3年級)<br>黄四強 H190281653(3年級)<br>黄五強 H130233980(3年級)<br>黄六強 H155334871(3年級) | Ľ         | ď      | ā      |

## 第八步:全部登打完成後,列印報名表後蓋完章傳至競賽主辦單位即可完成報名。

|     |        |         | 總上觀名<br>Registering Online                                                                                                    |      | 🎝 修改密碼   | 5 🕞 登出 |
|-----|--------|---------|----------------------------------------------------------------------------------------------------|------|----------|--------|
|     |        |         | 報名單位:市立同德國中                                                                                                    |      | <u>A</u> |        |
| 共1筆 |        |         |                                                                                                    |      |          |        |
|     |        | 本土語社團名稱 | 参賽者名單                                                                                                    | 修改名單 |          | 刪除     |
| 國中組 | 客家語-四縣 | 喜樂樂     | 黄小強 A100169336(3年級)<br>黄二強 H175277653(3年級)<br>黄三強 H112954888(3年級)<br>黄四強 H190281653(3年級)<br>黄五強 H130233980(3年級)<br>黄六強 H155334871(3年級) | Ľ    | ď        | ā      |